راهنمای استفاده از سامانه آموزش مجازی (LMS) دبیرخانه شورای برنامهریزی مدارس علوم دینی اهل سنت

| <ul> <li>ا الم المولان معرف المركز المركزة المركزة المركز</li></ul> |                                                                                                    | <ul> <li>۲ X ساعله أموان معادن در در حاله شد m</li> <li>۲ X ساعله أموان معادن در در حاله شد m</li> <li>۲ X ساعله أموان معادن در در حاله شد m</li> <li>۲ X ساعله أموان معادن در در حاله معاد ( معاد معاد ) معاد ( معاد معاد ) معاد ( معاد ) معاد ( معاد ) م</li></ul> |                                                                                                    |                              |                     |   |           |     |        |
|----------------------------------------------------------------------------------------------------|----------------------------------------------------------------------------------------------------|----------------------------------------------------------------------------------------------------|----------------------------------------------------------------------------------------------------|------------------------------|---------------------|---|-----------|-----|--------|
|                                                                                                    | ← → C* û Ins.dmsonnatir/ogin/index.php ∞ ··· ♡ ★ ⊻ II\ I @ mail @ ins.dmsonnatir/ogin/index.php ∞ ··· ♡ ★ ⊥ II\ I                                                                                                    | <ul> <li>              ← → C û</li></ul>                                                                                                    | ا المانه آموزش مجاری دبیرخانه شو 📶 🔸 🔸 المانه آموزش مجاری دبیرخانه شو                                 |                              |                     |   |           | -   | ٥      |
| فین حقوق 🗹 موقت 📹 کارا 🖨 طاها که انوماسیون کی است آموزش و بزوهش دیری کې وب سایت آموزش و برد کې وب سایت آموزش و برد و برد و برد و برد<br>مورند کې وب و برد و برد و برد و برد و برد و برد و برد و برد و برد و برد و برد و برد و برد و برد و برد و برد و برد                                                                                                    | فیش حقوق 🗹 موقت 📹 کارا 🤁 طاها 🏶 اتوماسیون 🖨 Imsdmsonnat 🕈 آموزش ویزوهش دیں۔۔۔ 💲 وب سایت آموزش و پر۔۔ 💲 اس ایک الموزش و پر۔۔ 🐐 ایک الموزش و پر ایک آموزش و پر ایک آموزش و پر | فیلن حقوق کی طاعات الومانیون المعالی الموانی و باری الموان و باری الله می دریان الله الله الموان و باری الله می الله الله الله الله الله الله الله الل                                                                                                    | ← → C' û<br><sup>(i)</sup> <sup>(j)</sup> <sup>(j)</sup> <sup>(j)</sup> <sup>(j)</sup> <sup>(j)</sup> |                              |                     | • | v ··· 🖂 🚖 | ⊻ ∥ | \ 🗉    |
| ويدرز شرارين زمن ارين علوم ويزرابل بنيري                                                                                                    |                                                                                                    | می الاتحاد می الاتحاد می الاتحاد می الاتحاد می الاتحاد می الاتحاد می الاتحاد می الاتحاد می الاتحاد می الاتحاد م<br>مسلح الاتحاد می الاتحاد می الاتحاد می الاتحاد می الاتحاد می الاتحاد می الاتحاد می الاتحاد می الاتحاد می الاتحاد                                                                                                    | نیش حقوق 近 موقت 🗎 کارا 🖨 طاها 🔅 اتوماسیون 🌐 Ins.dmsonnat 🦷 آموزش و پژوهش دیں 🍦 وب سایت آموزش و پ 🍦    | في                           |                     |   |           |     |        |
|                                                                                                    |                                                                                                    |                                                                                                    |                                                                                                    | امه رنزی مدارس علوم دینی ایل | دسرخانه شوراي يرناه |   |           |     | 50118A |

| نام کاربری و یا رمز ورود خود را فراموش کردهاید؟<br>کوکیها باید در مرورگر شما فعال باشند 🕑 | نام کاربری / ایمیل<br>رمز ورود             |
|-------------------------------------------------------------------------------------------|--------------------------------------------|
|                                                                                           | ∟ به خاطر سپردن نام کاربری<br>ورود به سایت |
| ین صفحه آمدهاید؟                                                                          | برای اولین بار به ا                        |
| غانه شورای مدارس علوم دینی اهل سنت                                                        | دفتر فناوری اطلاعات و ارتباطات دبیره       |

Activate Windows Go to Settings to activate Windows

.... دوره طراحی 2011 🔤 🛛 ....گروه بندی شرکت کنن 🕅 🔪 ....سامانه آموزش مجازی 🥹 🛛 .... دوره طراحی 2014 ا

へ ED (3)) し 03:24 いい いド・F/-F/IF 😽 ۲- نام کاربری و رمز ورود شما کد ملی میباشد که میبایست در کادرهای نام کاربری و رمز ورود نوشته شود.

۳- روی دکمه ورود به سایت کلیک نمایید.

| سامانه آموزش مجازی دبیرخانه شو 🛪 +                                                                 | - 5 ×                                                                                                    |
|----------------------------------------------------------------------------------------------------|----------------------------------------------------------------------------------------------------|
| (←) → C <sup>a</sup>                                                                               | <ul> <li>✓ … ⊘ ★</li> <li>▼ Ⅲ □ <sup>4</sup></li> </ul>                                                  |
| فيش حقوق 🗓 موقت 📄 كارا 🖨 طاها 🍀 اتوماسيون 🖨 Ims.dmsonnat 🖨 آموزش و پژوهش دين 🏮 وب سايت آموزش و ب 🏮 |                                                                                                    |
|                                                                                                    |                                                                                                    |
|                                                                                                    |                                                                                                    |
| ارس علوم دینی امل سنت مستحد المعد المعد العند العد العد العد العد العد العد العد الع               | والبعد العناقية العناقية العناقية العناقية العناقية العناقية العناقية العناقية العناقية والمراري وأمدرزي |
| نام کاربری و یا رمز ورود خود را فراموش کردهاید؟<br>کوکیها باید در مرورگر شما فعال باشند <b>؟</b>   | لم تعريری / ايميل<br>رمز ورود                                                                            |
|                                                                                                    | ∟ به خاطر سپردن نام کاربری                                                                               |
|                                                                                                    | ورود به سایت                                                                                             |
| ن صفحه آمدهاید؟                                                                                    | برای اولین بار به ای                                                                                     |
| نه شورای مدار <i>س</i> علوم دینی اهل سنت                                                           | دفتر فناوری اطلاعات و ارتباطات دبیرخا                                                                    |

Activate Windows Go to Settings to activate Window

.... Compatibilit... 👔 ....گروه بندی شرکت کنن 👔 🛛 ....سامانه آموزش مجازی 🍪 .... دوره طراحی 12041 📒 🏭

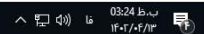

## ۴- از قسمت <mark>درسهای من</mark> روی درسی که بر اساس روز و ساعت ارائه شده به شما است، کلیک نمایید.

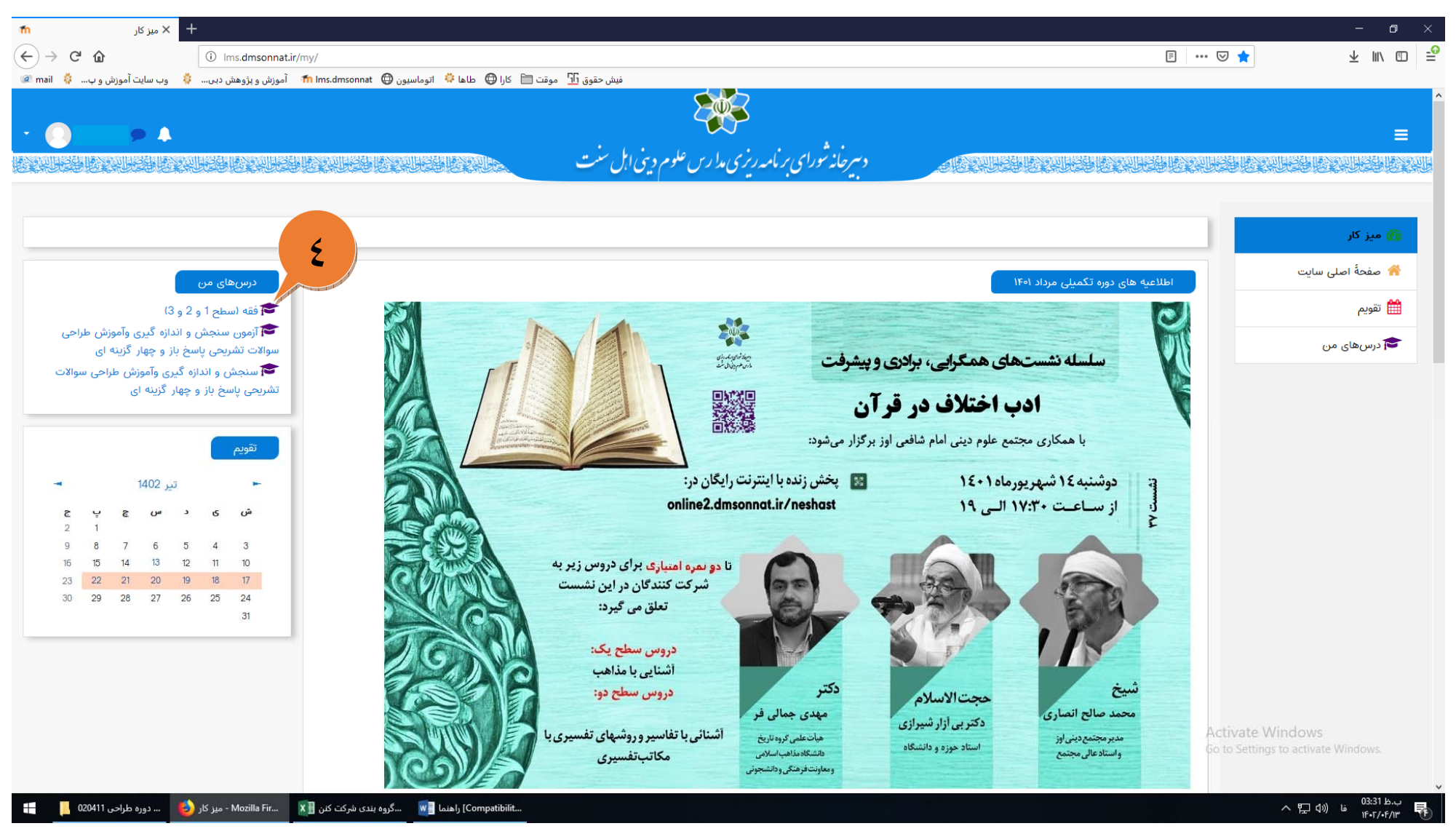

## ۵- روی اسم درس کلیک نمایید.

| 1 درس: فقه (سطح 1 و 2 و 3) * +                                                        |                                                      |     | - o ×      |
|---------------------------------------------------------------------------------------|------------------------------------------------------|-----|------------|
| (←) → C <sup>*</sup>                                                                  |                                                      | ⊍ ☆ | ⊻ III\ 🗊 🖆 |
| ت 🚞 کارا 🤀 طاها 🌼 اتوماسیون 🖨 ilms.dmsonnat 🖨 آموزش و پژوهش دبی 🏮 وب سایت آموزش و پ 🌼 | میش حقوق 📅 موق                                       |     |            |
|                                                                                       |                                                      |     |            |
| - 🕐 🕨 🕨 🔺                                                                             |                                                      |     |            |
|                                                                                       | د سرحانه پورای پر نامه رنزی مدا رس علوم دیتی اہل سبت |     |            |

| (3 o 2 o 1 obu)                                                                                         | فقه (سطح 1 و 2 و 3)                                   |
|----------------------------------------------------------------------------------------------------|-------------------------------------------------------|
| میز کار / درسهای من / فقه (سطح 1 و 2 و 3)                                                               | 📽 شرکت کنندگان                                        |
|                                                                                                    | 🗹 شايستگىھا                                           |
| 0                                                                                                    | 🆽 ئمرەھا                                              |
| ا تلار اعلانات                                                                                          | 🗋 عمومی                                               |
| فُقَه (سطح 1 و 2 و 3) 🗛                                                                                 | 🟤 میز کار                                             |
|                                                                                                    | 襘 صفحةً اصلى سايت                                     |
|                                                                                                    | 📸 تقويم                                               |
|                                                                                                    | 🞓 درسهای من                                           |
|                                                                                                    |                                                       |
|                                                                                                    |                                                       |
|                                                                                                    |                                                       |
|                                                                                                    |                                                       |
|                                                                                                    |                                                       |
| A<br>G                                                                                                  | ctivate Windows<br>o to Settings to activate Windows. |
|                                                                                                    |                                                       |
| 🔚 📙 020411 راهنما 🛐 درس: فقه (سطح 1 و 🌛 درس: فقه (سطح 1 و 👍 دروره طراحي Compatibilit 🛷 Untitled - Paint | へ に (10) し 03:36 b                                    |

۶- روی گزینه پیوستن به کلاس کلیک نمایید.

| fn (3 و 2 و 3 ) +                                                                    |                                                      |         | - o ×     |
|--------------------------------------------------------------------------------------|------------------------------------------------------|---------|-----------|
| ← → C û<br>(i) Ims.dmsonnat.ir/mod/adobeconnect/view.php?id=2077                     |                                                      | ··· 🖂 🕁 | ⊻ ⊪\ ⊡ =ੰ |
| وقت 🚞 کارا 🤀 طاها 🌼 اتوماسیون 🤀 Ims.dmsonnat آموزش و پژوهش دبی 🏮 وب سایت آموزش و ب 🏮 | فیش حقوق 近 م                                         |         |           |
|                                                                                      |                                                      |         |           |
| - 🕐 🗭 🔺                                                                              |                                                      |         | ≡         |
|                                                                                      | د سرحانه تورای بر نامه رنری مدا رس علوم دینی اہل سنت |         |           |

| فقه (سطح 1 و 2 و 3) عمومی / فقه (سطح 1 و 2 و 3) عمومی / فقه (سطح 1 و 2 و 3)<br>میز کار / درس های من / فقه (سطح 1 و 2 و 3)<br>فقه (سطح 1 و 2 و 3)<br>فقه (سطح 1 و 2 و 3)<br>نوان شروع کلاس<br>سه شنبه 20 تیز 2001.100 میچ<br>زمان بابان کلاس<br>خلاصه کلاس | <ul> <li>فقه (سطح 1 و 2 و 3)</li> <li>فقه (سطح 1 و 2 و 3)</li> <li>شرکت کنندگان</li> <li>شایستگیها</li> <li>شایستگیها</li> <li>مومی</li> <li>مومی</li> <li>مور کار</li> <li>مفحۀ اصلی سایت</li> <li>تقویم</li> <li>زرسهای من</li> </ul> |
|----------------------------------------------------------------------------------------------------|----------------------------------------------------------------------------------------------------|
| ◄ تلار اعلانات<br>رفتن به                                                                                                    |                                                                                                    |

Activate Windows Go to Settings to activate Windows

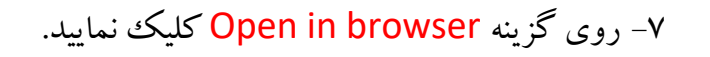

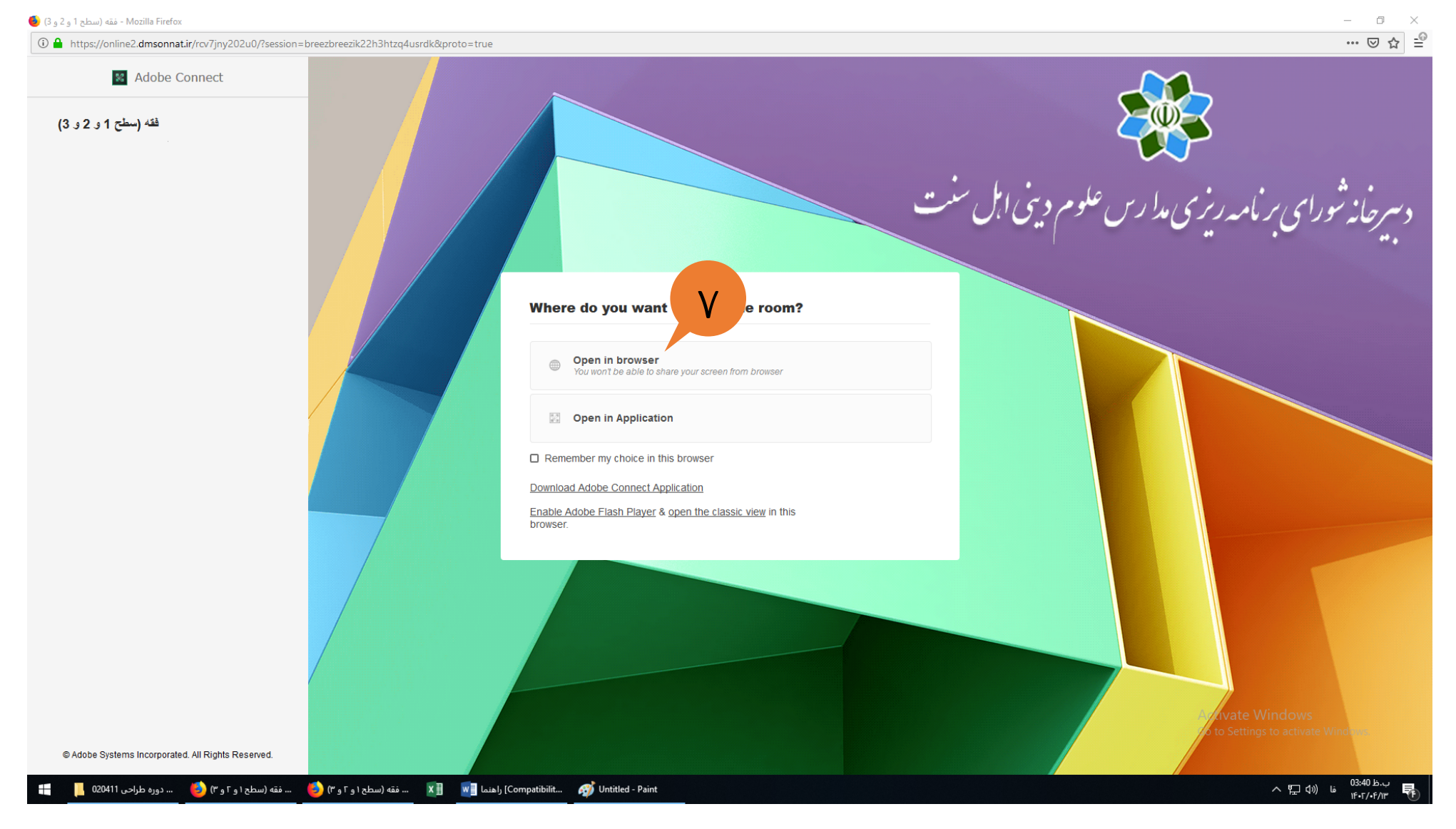

## ۸- شما وارد برنامه adobe connect شده اید. از درست کار کردن میکروفون و اسپیکر خود اطمینان حاصل کنید. زمانی که استاد وارد برنامه بشوند، شما صدای

استاد را خواهيد شنيد.

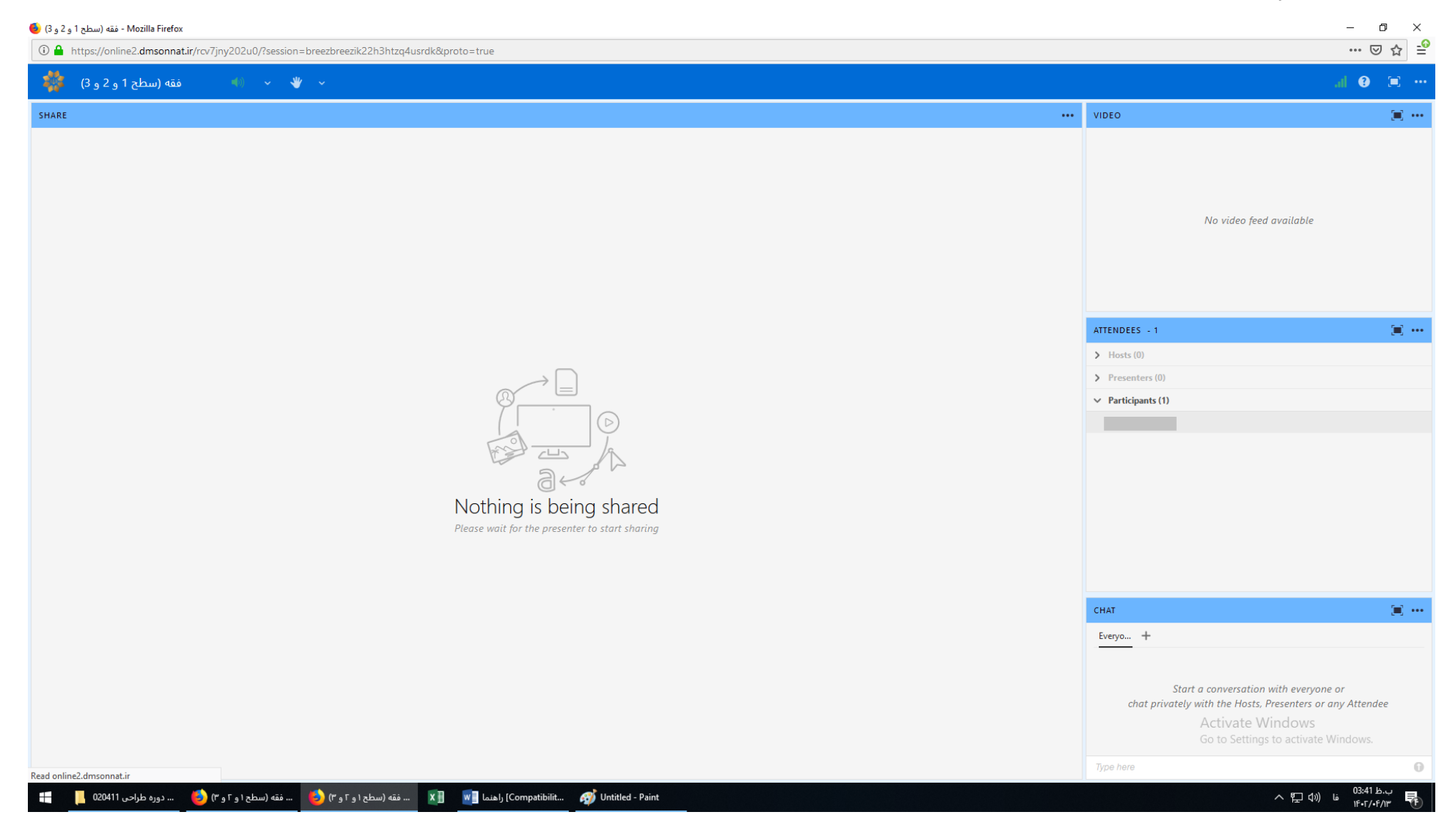

۹- از قسمت CHAT می توانید با استاد و شرکت کنندگان در کلاس بصورت متن گفتگو کنید.

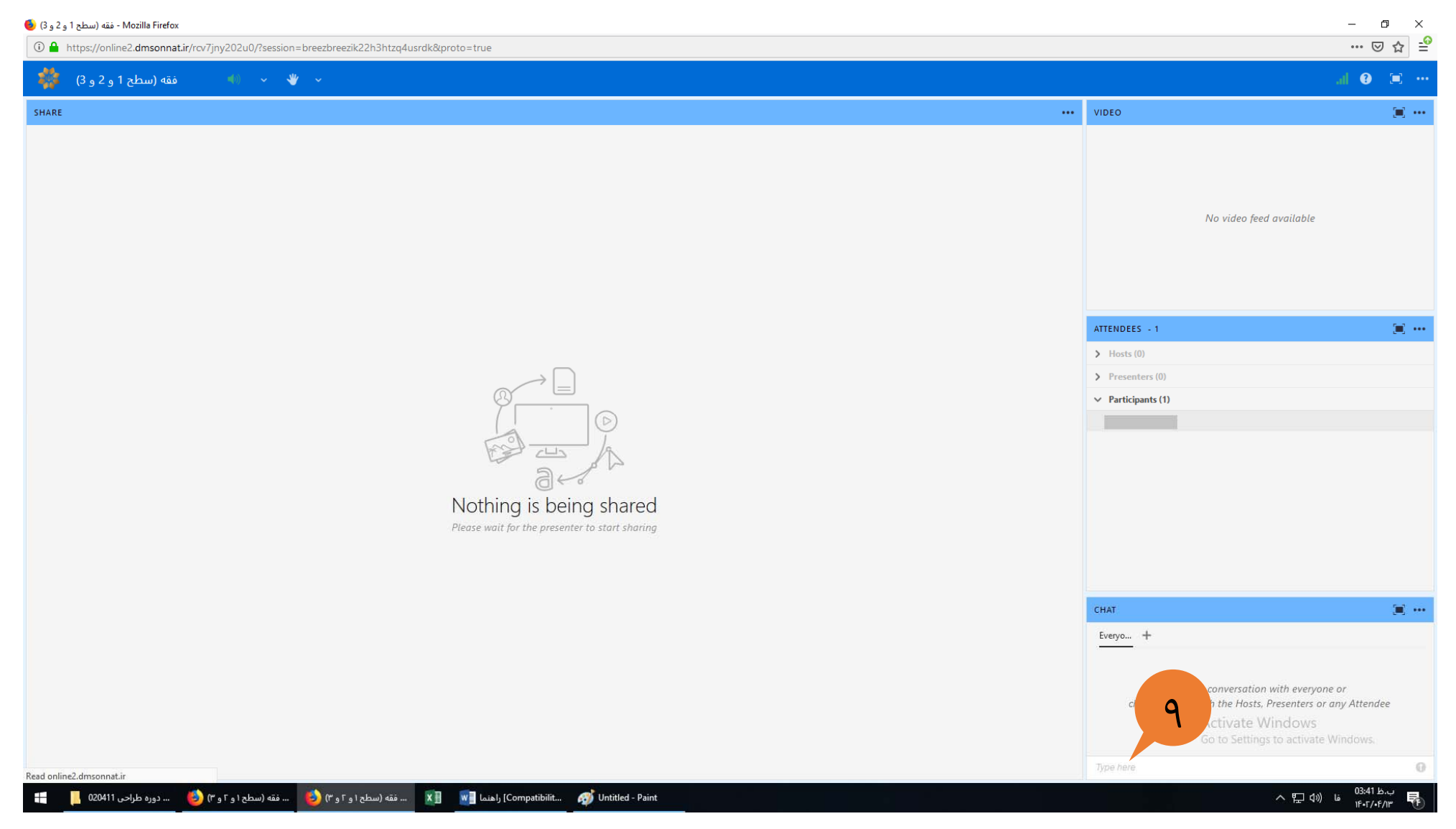

## ۱۰- از قسمت تقویم می توانید دروس خود را بر اساس شروع روز ارائه مشاهده فرمایید.

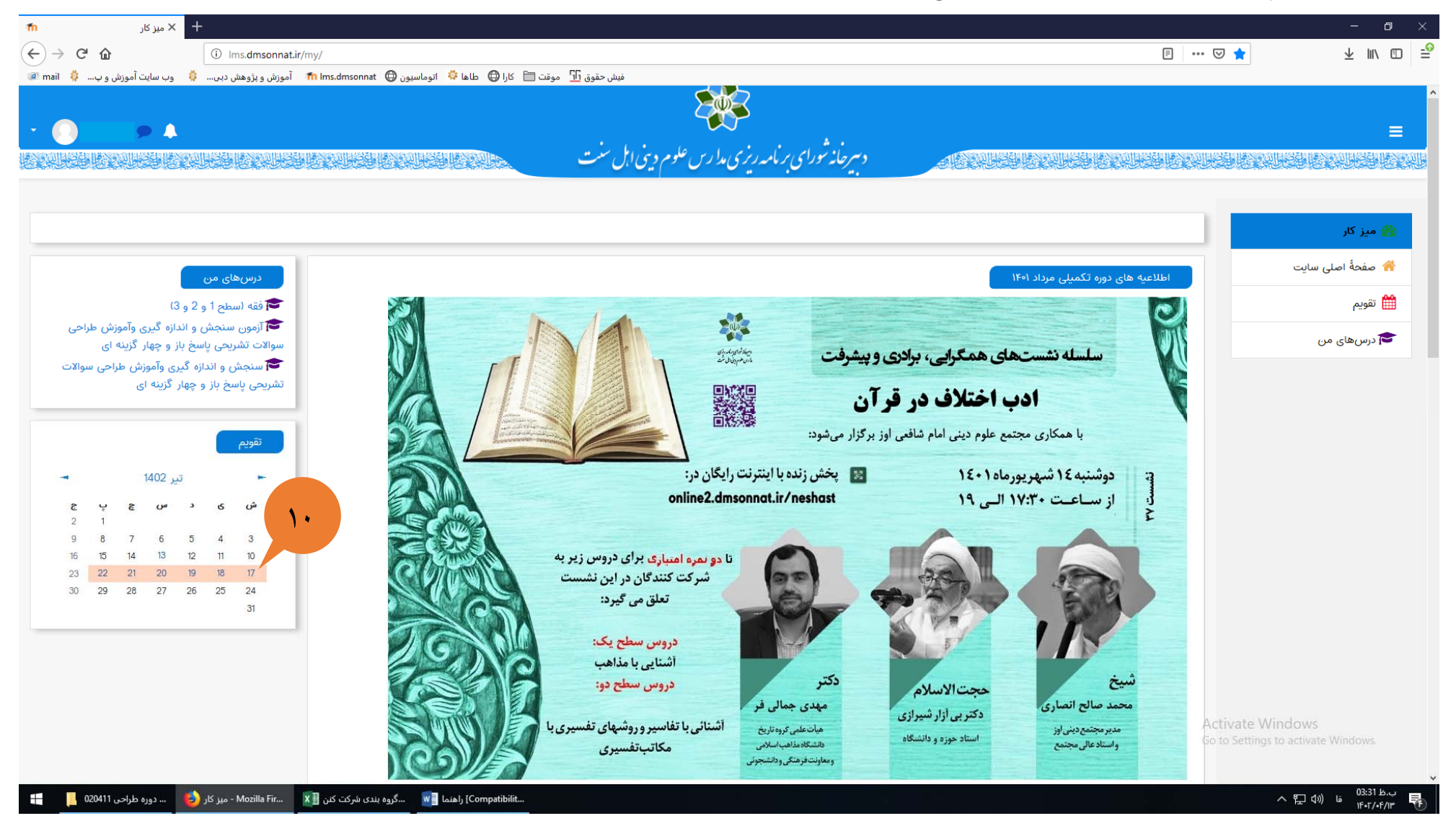